## Segédlet szülők számára az e-Kréta belépéshez

1. Javasoljuk, hogy a <u>https://klik030509001.e-kreta.hu/</u> címet, vagy az iskola weboldalán található e-Kréta rendszert válassza a belépéshez!

2. A megjelenő felületen kattintson a Gondviselői hozzáférés igénylése mondatra!

3. Töltse ki a kért adatokat! Az oktatási azonosító az a 11 számjegyű szám, amely a gyermek diákigazolványán is megtalálható.

4. Ha teljesen kitöltötte az adatlapot, kattintson a Hozzáférés igénylése gombra!

5. A rendszer elküldi az iskola ügyintézőjéhez a kérést, aki bővített jogosultságot fog adni Önnek a belépéshez. E-mailben kapja meg a belépéshez a felhasználónevet és a jelszót. Célszerű a tanuló születési dátumát megadni és a továbbiakban meghagyni jelszónak. PLd.:2010.06.28. vagy 2010-06-28

6. Ez a folyamat a szülő számára biztosítja gyermeke érdemjegyeinek és iskolai előmenetelének ellenőrzését.

7. A **tanuló** hasonlóképpen a 11 jegyű oktatási azonosítójával, mint felhasználónév és a születési dátumával (ponttal/2010.06.28./, vagy szóközzel/2010 06 28/, vagy kötőjellel/2010-06-28/, vagy teljesen egybeírva/20100628/), mint jelszó tud belépni.

8. Az okostelefonra ezt az alkalmazást le kell tölteni, érdemes tanév elején letörölni, és újra letölteni. Külön applikációt kell letölteni szülőknek és külön a tanulóknak.

9. Amennyiben elakadnak a folyamatban, jelezzék az alábbi e-mail címen: kovacs.tamasne79@gmail.com Kovács Tamásnénak.